# Оглавление

| Установка программы Zoom на телефон                  | 2  |
|------------------------------------------------------|----|
| Установка с использованием Play Маркет или App Store | 2  |
| Установка программы по ссылке на занятие             | 4  |
| Работа с программой Zoom на телефоне                 | 6  |
| Первый запуск программы                              | 6  |
| Повторный запуск программы по ссылке                 | 12 |
| Повторный запуск программы по ID конференции         | 13 |

# Установка программы Zoom на телефон

## Установка с использованием Play Mapket или App Store

Войдите в **Play Маркет** или **App Store** (в данной инструкции будет показан вариант использования Play Маркета, работа с App Store аналогична). В строке поиска напечатайте **zoom** и в предложенном списке необходимо выбрать **ZOOM Cloud Meetings**.

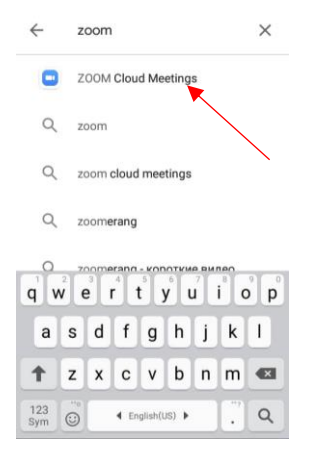

#### В открывшемся окне нажмите Установить

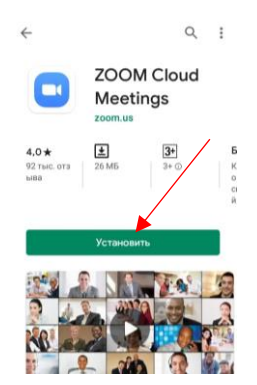

Примите требуемые разрешения и дождитесь окончания загрузки и установки программы Zoom.

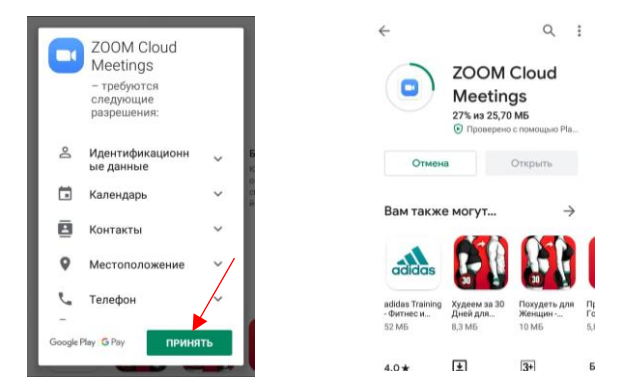

Теперь можно запустить программу, нажав Открыть.

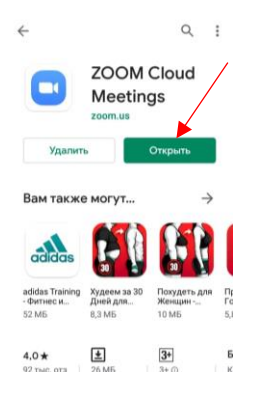

#### Установка программы по ссылке на занятие

Перейдите по ссылке на занятие, полученной от преподавателя, например, такой <u>https://us04web.zoom.us/j/824056396</u>. После нажатия на ссылку откроется окно браузера.

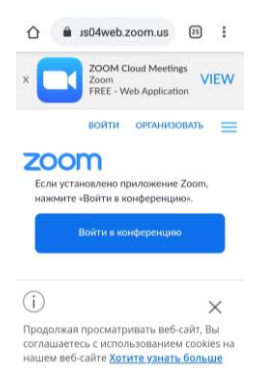

Пройдя ниже по этой странице, нажмите Загрузить с Google Play.

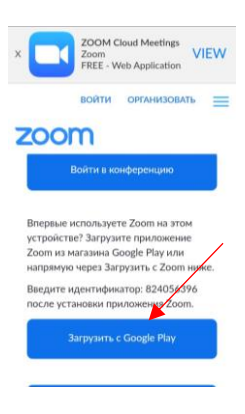

#### В открывшемся окне нажмите Установить

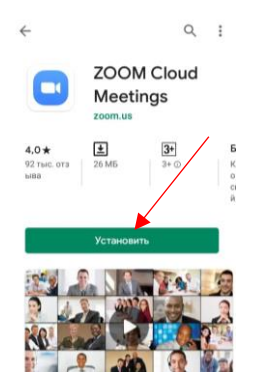

Примите требуемые разрешения и дождитесь окончания загрузки и установки программы Zoom.

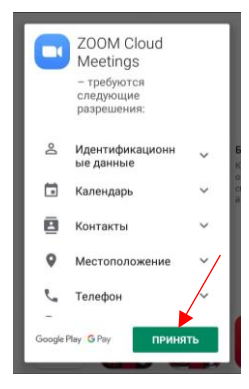

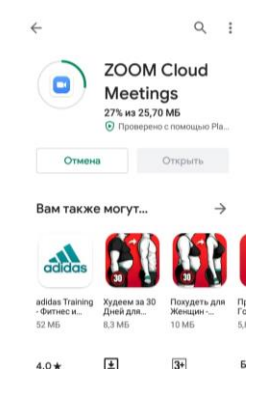

Теперь можно запустить программу, нажав Открыть.

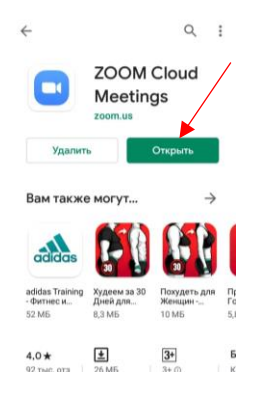

# Работа с программой Zoom на телефоне

Первый запуск программы

После нажатия на кнопку Открыть, начнется открытие программы Zoom.

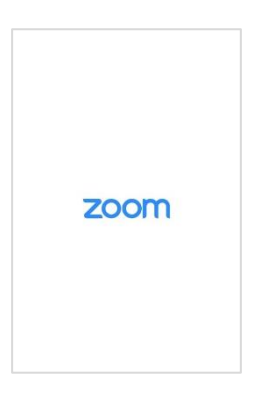

## В открывшемся окне нажать Войти в конференцию.

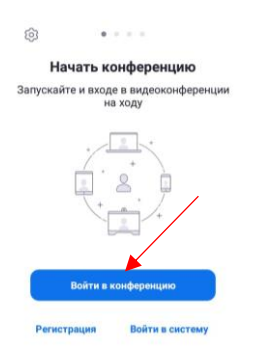

В следующем окне в строке **Идентификатор конференции** напечатать ID конференции. В нашем случае, **824056396**.

| < Войти                                                | в конфер                                         | енцию                         | <                                  | Войт                                               | и в конфере                                       | енцию                                 |
|--------------------------------------------------------|--------------------------------------------------|-------------------------------|------------------------------------|----------------------------------------------------|---------------------------------------------------|---------------------------------------|
| Иденти                                                 | фикатор конс                                     | реренции                      |                                    |                                                    | 824 056 396                                       |                                       |
| Войти по имени персональной ссылки                     |                                                  |                               | Войти по имени персональной ссылки |                                                    |                                                   |                                       |
| Ваше имя                                               |                                                  |                               | Ваше имя                           |                                                    |                                                   |                                       |
| Войть<br>Если вы получ<br>коснитесь ссь<br>конференцию | 1 В КОНФЕР<br>илли ссылку с п<br>илки, чтобы вой | енцию<br>риглашением,<br>ти в | E<br>KO<br>KO                      | Войті<br>сли вы полу<br>оснитесь ссі<br>онференцик | и в конфере<br>чили ссылку с п<br>ылки, чтобы вой | е <b>нцию</b><br>риглашениом,<br>ти в |
| 1                                                      | 2                                                | 3                             |                                    | 1                                                  | 2                                                 | 3                                     |
| 4                                                      | 5                                                | 6                             |                                    | 4                                                  | 5                                                 | 6                                     |
| 7                                                      | 8                                                | 9                             |                                    | 7                                                  | 8                                                 | 9                                     |
| Ø                                                      | 0                                                | Перейти                       |                                    | •                                                  | 0                                                 | Перейти                               |

В строку **Ваше имя** введите фамилию и имя, после чего нажмите Войти в конференцию.

| 0240                                                 | 56 396                          | $\bigcirc$ |
|------------------------------------------------------|---------------------------------|------------|
| Войти по имени                                       | персональной                    | ссылки     |
| Ива                                                  | нов Алмаз                       |            |
| Войти в и                                            | сонферени                       | ию         |
| Если вы получили<br>коснитесь ссылки,<br>конференцию | ссылку с пригл<br>чтобы войти в | ташением,  |
| ПАРАМЕТРЫ ВХОД                                       | 1A                              |            |
|                                                      |                                 |            |
| Не подключат                                         | ь звук                          | $\cup$     |

**Очень важно!** В следующем окне выбрать **Вызов с** использованием звука устройства. Если этого не сделать, Вы не сможете услышать преподавателя.

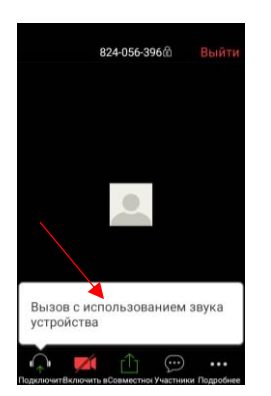

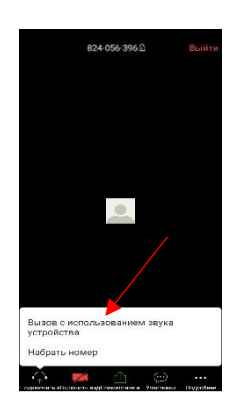

Теперь Вы зашли в конференцию. Для включения и выключения звука и видео необходимо использовать соответствующие кнопки.

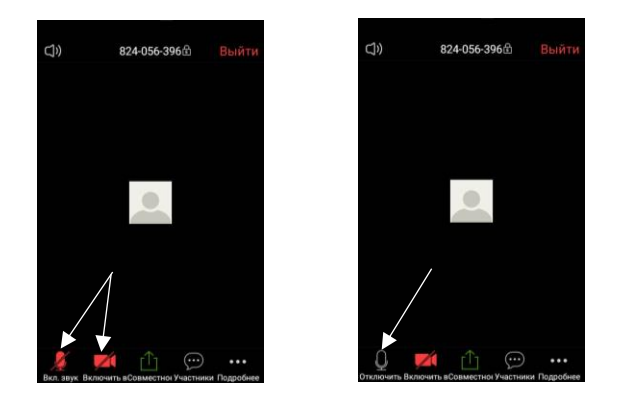

Если преподаватель отключил звук всем участникам конфененции Вы можете **Поднять руку**, нажав **Подробнее**.

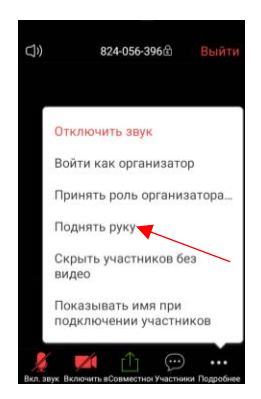

Нажав на **Участники**, можно увидеть список всех участников конференции.

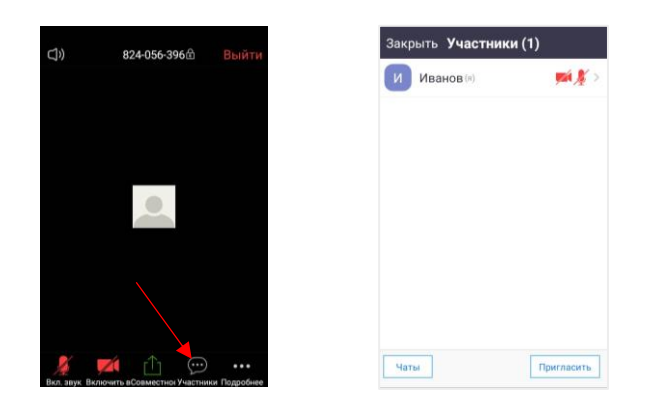

Чтобы напечатать сообщение в чат, необходимо нажать на Чат.

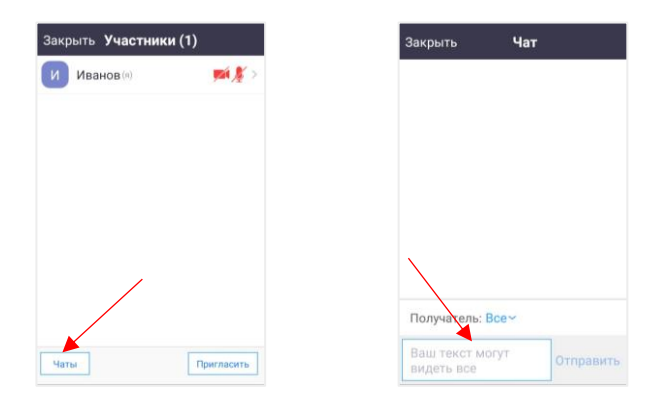

Для возвращения в главное окно надо нажать на Закрыть.

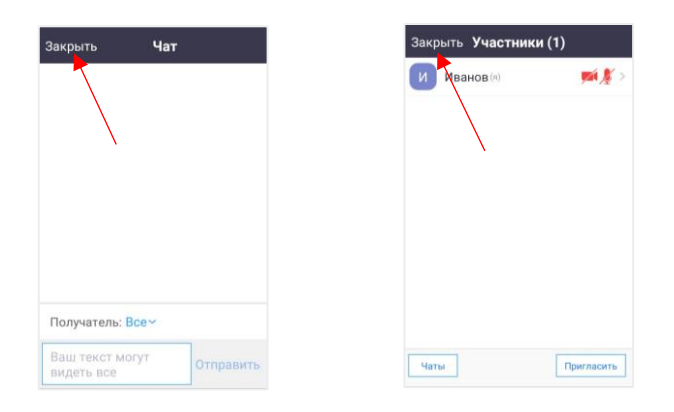

Чтобы выйти из конференции нажмите Выйти, а затем Выйти из конференции.

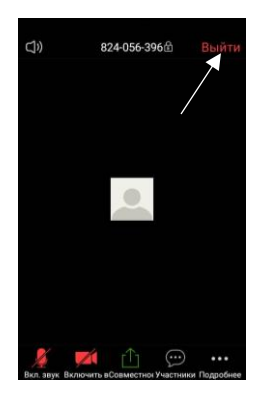

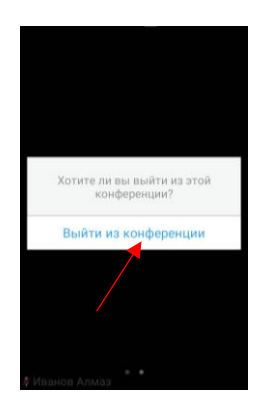

## Повторный запуск программы по ссылке

Если у Вас уже установлена программа Zoom, после перехода по ссылке, например, <u>https://us04web.zoom.us/j/824056396</u> нажмите **Войти в конференцию**.

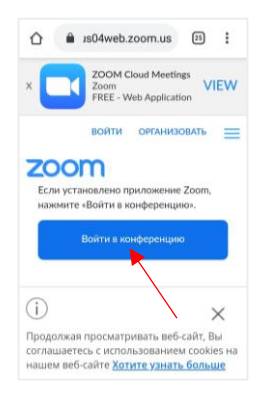

В следующем окне напечатайте фамилию и имя. В открывшемся окне нажмите **Вызов с использованием звука устройства**, для того, чтобы слышать преподавателя.

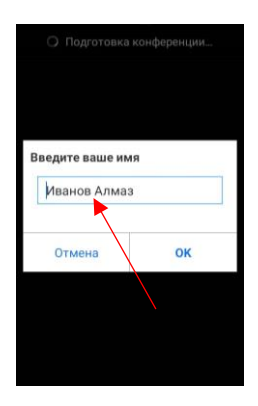

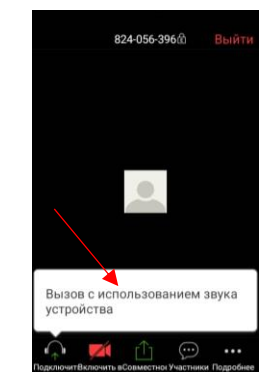

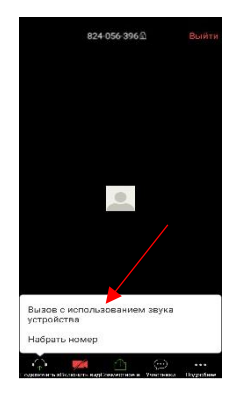

## Повторный запуск программы по ID конференции

Запустить программу Zoom нажатием на 🔛 и в открывшемся окне нажать Войти в конференцию.

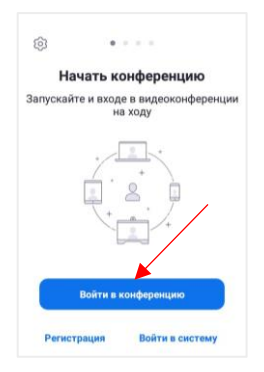

В следующем окне в строке **Идентификатор конференции** напечатать ID конференции, нашем случае, **824056396**. А в строку **Ваше имя** введите фамилию и имя, после чего нажмите **Войти в конференцию**.

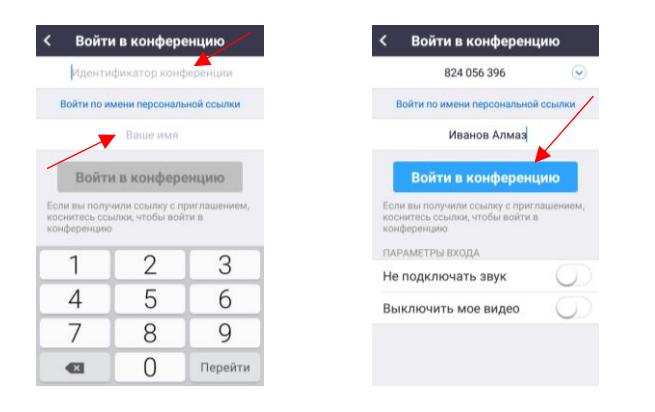

Если ранее Вы уже заходили в конференцию, в списке **Идентификатор конференции** выберите нужный предмет, в нашем случае, **ИКТ2** 824056396

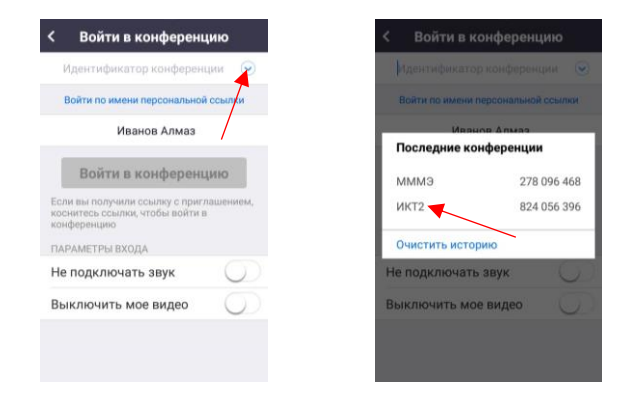

В следующем окне нажмите **Вызов с использованием звука устройства**, для того, чтобы слышать преподавателя.

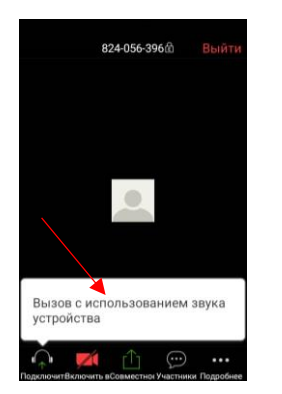

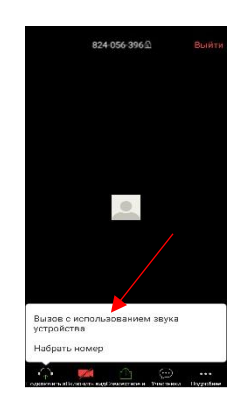